Trabajo de Grado-Diplomado De Profundización Cisco (Diseño E Implementación De Soluciones Integradas Lan / Wan)

Prueba Final De Habilidades Prácticas-CCNA 1 y 2

Luis Felipe Campo Gallego CC. 1113653833

Universidad Nacional Abierta Y A Distancia

Facultad de Ciencias Básicas, Tecnología e Ingeniería

Ingeniería de Sistemas

Palmira

2018

Trabajo de Grado-Diplomado De Profundización Cisco (Diseño E Implementación De Soluciones Integradas Lan / Wan)

Prueba Final De Habilidades Prácticas-CCNA 1 y 2

Luis Felipe Campo Gallego CC. 1113653833

Trabajo De Grado Para Optar el Título de Ingeniero de Sistemas

Tutor: Giovanni Alberto Bracho

Universidad Nacional Abierta Y A Distancia

Facultad de Ciencias Básicas, Tecnología e Ingeniería

Ingeniería de Sistemas

Palmira

2018

# Tabla De Contenido

|    | Introd           | lucción                                                                                                    | .5      |
|----|------------------|----------------------------------------------------------------------------------------------------|---------|
| 1. | Des              | arrollo Prueba Final De Habilidades Prácticas-CCNA 1 y 2                                                                                                    | .7      |
|    | 1.1<br>Ios dis   | Configurar el direccionamiento IP acorde con la topología de red para cada uno de positivos que forman parte del escenario                                        | .8      |
|    | 1.2 Co           | onfigurar el protocolo de enrutamiento OSPFv2 bajo los siguientes criterios: 1                                                                                    | .7      |
|    | 1.3<br>VLAN      | Configurar VLANs, Puertos troncales, puertos de acceso, encapsulamiento, Inter-<br>Routing y Seguridad en los Switches acorde a la topología de red establecida 2 | 23      |
|    | 1.4              | En el Switch 3 deshabilitar DNS lookup 2                                                                                                    | 26      |
|    | 1.5              | Asignar direcciones IP a los Switches acorde a los lineamientos                                                                                                   | 26      |
|    | 1.6              | Desactivar todas las interfaces que no sean utilizadas en el esquema de red 2                                                                                     | 27      |
|    | 1.7              | Implement DHCP and NAT for IPv4                                                                                                    | 31      |
|    | 1.8              | Configurar R1 como servidor DHCP para las VLANs 30 y 40                                                                                                    | 31      |
|    | 1.9<br>estátic   | Reservar las primeras 30 direcciones IP de las VLAN 30 y 40 para configuraciones<br>cas                                                                           | 3<br>31 |
|    | 1.10             | Configurar NAT en R2 para permitir que los host puedan salir a internet                                                                                           | 3       |
|    | 1.11<br>restrin  | Configurar al menos dos listas de acceso de tipo estándar a su criterio en para<br>gir o permitir tráfico desde R1 o R3 hacia R2                                  | 33      |
|    | 1.12<br>criterio | Configurar al menos dos listas de acceso de tipo extendido o nombradas a su<br>o en para restringir o permitir tráfico desde R1 o R3 hacia R2                     | 34      |
|    | 1.13<br>media    | Verificar procesos de comunicación y redireccionamiento de tráfico en los routers<br>nte el uso de Ping y Traceroute                                              | 34      |
|    | Concl            | lusiones4                                                                                                    | 10      |

### Tabla de Ilustraciones

| Figure 1 topología de red               | 7  |
|-----------------------------------------|----|
| Figure 2 Topología lógica               | 8  |
| Figure 3 configuración red PC-A         | 9  |
| Figure 4 Configuración red PC-C         | 10 |
| Figure 5 Configuración red Intrernet-PC | 11 |
| Figure 6 Configuración red Web Server   | 11 |
| Figure 7 Acceso PC a Web Server         | 35 |
| Figure 8 Ping R1 a R2                   | 35 |
| Figure 9 Ping R2 a R3                   |    |
| Figure 10 Ping Internet PC a internet   |    |
| Figure 11 Ping Web Server a Internet    |    |
| Figure 12 Ping S1 a R1                  |    |
| Figure 13 Ping PC-A a PC-C              |    |
| Figure 14 Ping PC-C a Web Server        |    |
| Figure 15 Tracert PC-A a Web Server     |    |
|                                         |    |

### Resumen

El CCNA significa cisco Certified Network Associated que alude a un programa de certificación para ingenieros de redes de nivel básico que ayuda a aumentar su inversión en conocimiento de redes fundacional y aumenta el valor de la red de su empleador. Mediante la certificación CCNA, el ingeniero estará en la capacidad de instalar, configurar, operar y solucionar problemas de mediano tamaño y router de redes de conmutación, incluyendo la implementación y verificación de conexiones a sitios remotos en una WAN.

### Introducción

En el presente trabajo se desarrollan las actividades propuestas en el documento "Evaluación – Prueba de habilidades prácticas CCNA" dentro del Diplomado de Profundización CCNA. El desarrollo práctico de las actividades propuestas se llevó a cabo por medio del simulador Packet Tracer, mediante la cual se identificaron los temas de switching, routing y configuración básica de redes.

# 1. Desarrollo Prueba Final De Habilidades Prácticas-CCNA 1 y 2

### Descripción del escenario propuesto para la prueba de habilidades

**Escenario:** Una empresa de Tecnología posee tres sucursales distribuidas en las ciudades de Bogotá, Medellín y Bucaramanga, en donde el estudiante será el administrador de la red, el cual deberá configurar e interconectar entre sí cada uno de los dispositivos que forman parte del escenario, acorde con los lineamientos establecidos para el direccionamiento IP, protocolos de enrutamiento y demás aspectos que forman parte de la topología de red.

## Topología de red

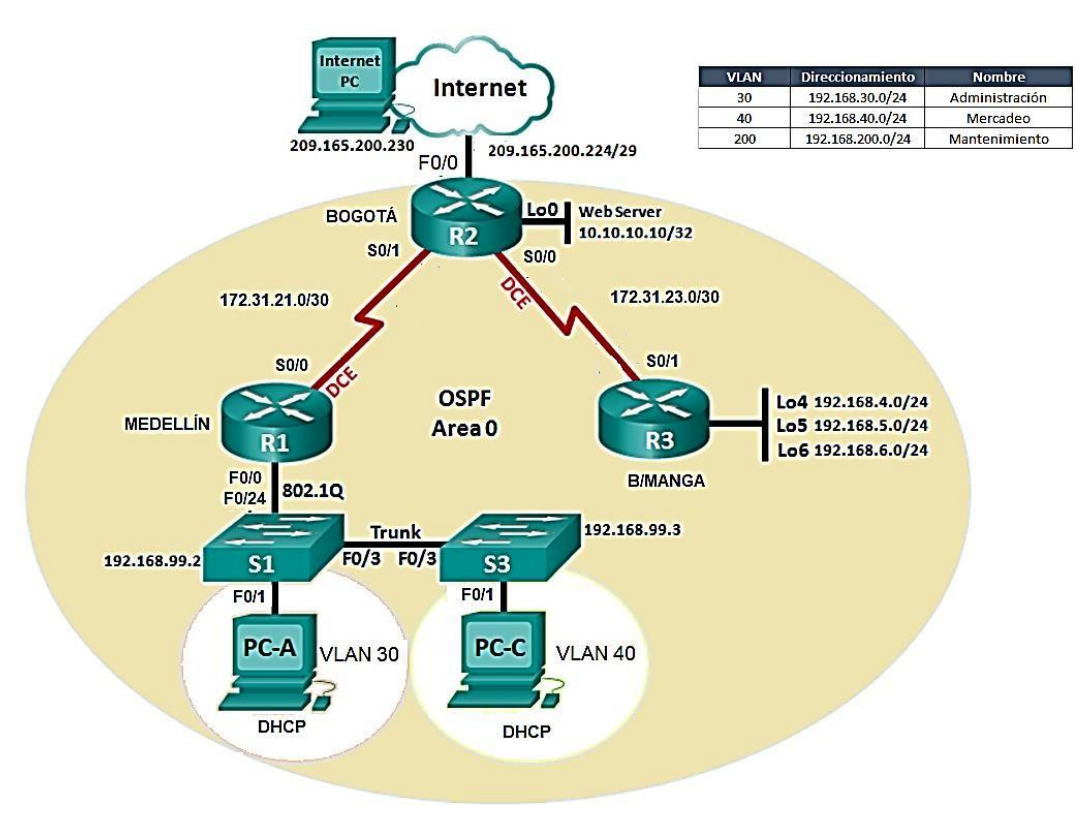

Figure 1 topología de red

# 1.1 Configurar el direccionamiento IP acorde con la topología de red para cada uno de los dispositivos que forman parte del escenario

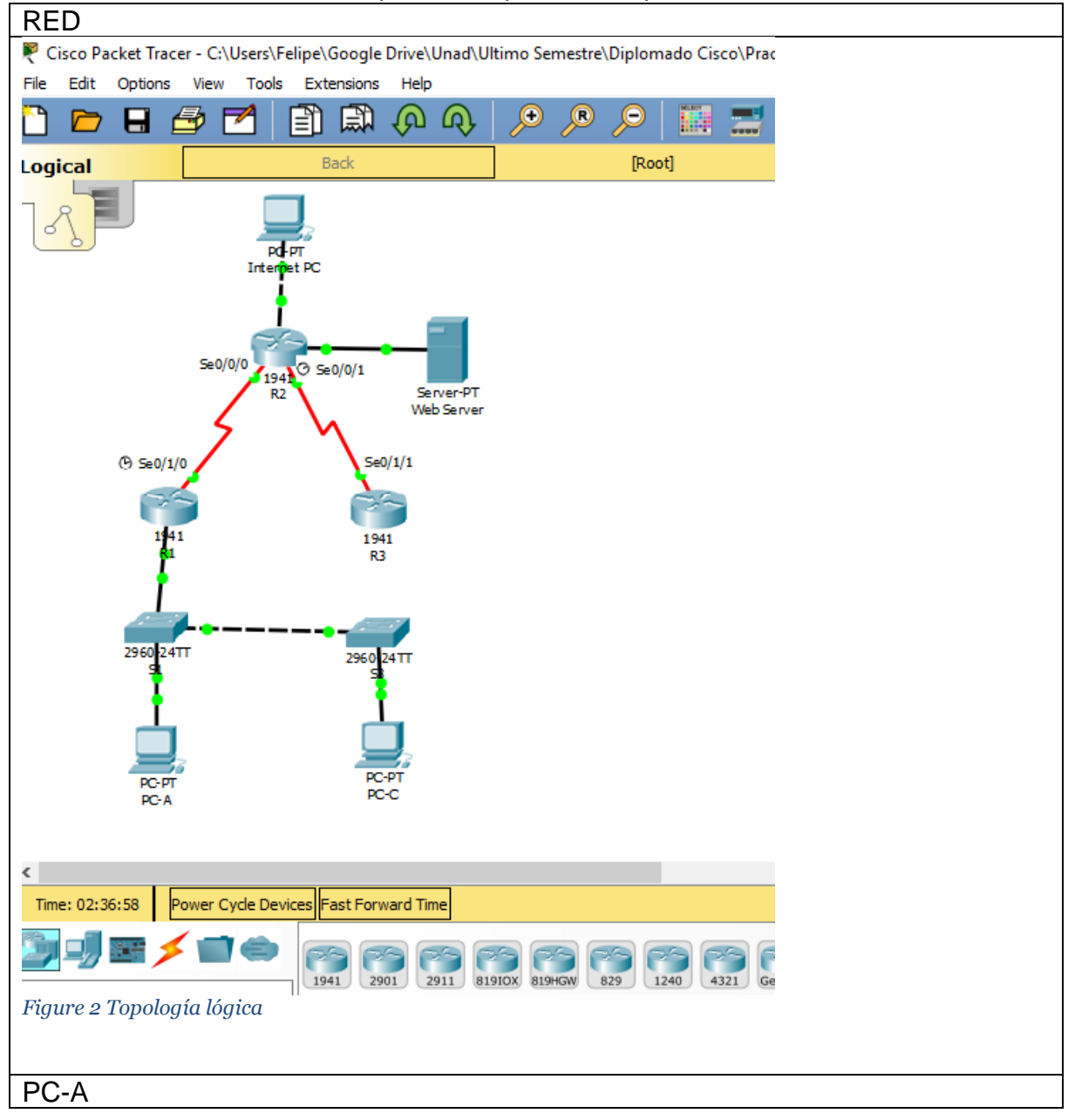

| PC-A                   |               |                          | – 🗆 X |
|------------------------|---------------|--------------------------|-------|
| Physical Config Deskto | P Programming | Attributes               |       |
| IP Configuration       |               |                          | х     |
| IP Configuration       |               |                          |       |
| DHCP                   |               | ⊖ Static                 |       |
| IP Address             |               | 192.168.30.31            |       |
| Subnet Mask            |               | 255.255.255.0            |       |
| Default Gateway        |               | 192,168,30.1             |       |
| DNS Server             |               | 10.10.10.11              |       |
| IPv6 Configuration     |               |                          |       |
|                        | O Auto C      | nfig 💿 Static            |       |
| IPv6 Address           |               |                          | 1     |
| Link Local Address     |               | FE80::20A:F3FF:FE58:C102 |       |
| IPv6 Gateway           |               |                          |       |
| IPv6 DNS Server        |               |                          |       |
|                        |               |                          |       |
|                        |               |                          |       |
|                        |               |                          |       |
| Тор                    |               |                          |       |
|                        | m mod DC A    |                          |       |
| gure 3 configuració    | m rea PC-A    |                          |       |
| C-C                    |               |                          |       |

| Physical Config             | Desktop    | Programming | Attributes               |
|-----------------------------|------------|-------------|--------------------------|
| P Configuration             |            |             |                          |
| IP Configuration            |            |             |                          |
| OHCP                        |            |             | ⊖ Static                 |
| IP Address                  |            |             | 192.168.40.31            |
| Subnet Mask                 |            |             | 255.255.255.0            |
| Default Gateway             |            |             | 192.168.40.1             |
| DNS Server                  |            |             | 10.10.10.11              |
| IPv6 Configuration          |            |             |                          |
|                             |            | O Auto C    | Config                   |
| IPv6 Address                |            |             |                          |
| Link Local Address          |            |             | FE80::20A:41FF:FE43:E01A |
| IPv6 Gateway                |            |             |                          |
| TRUC DNG COMMON             |            |             |                          |
| IPV6 DNS Server             |            |             |                          |
| 19v6 DNS Server             |            |             |                          |
| IPV6 DNS Server             |            |             |                          |
| IPV6 DN5 Server             |            |             |                          |
| Top                         |            |             |                          |
| Top                         |            |             |                          |
| Top<br><i>Ire 4 Configu</i> | ración rec | 1 PC-C      |                          |

| Configuration                                                                                                    |               |                                                                                  |                                                                                        |      | x |   |
|----------------------------------------------------------------------------------------------------|---------------|----------------------------------------------------------------------------------|----------------------------------------------------------------------------------------|------|---|---|
| Configuration                                                                                                    |               |                                                                                  |                                                                                        |      |   |   |
| ) DHCP                                                                                                    |               | <ul> <li>Static</li> </ul>                                                       |                                                                                        |      |   |   |
| Address                                                                                                    |               | 209.165.200.230                                                                  |                                                                                        |      |   |   |
| ubnet Mask                                                                                                    |               | 255.255.255.248                                                                  |                                                                                        |      |   |   |
| efault Gateway                                                                                                    |               | 209.169.200.225                                                                  |                                                                                        |      |   |   |
| NS Server                                                                                                    |               | 0.0.0.0                                                                          |                                                                                        |      |   |   |
| v6 Configuration                                                                                                    |               |                                                                                  |                                                                                        |      |   |   |
| ) DHCP                                                                                                    | O Auto Confi  | fig                                                                              | Static                                                                                 |      |   |   |
| v6 Address                                                                                                    |               |                                                                                  |                                                                                        | /    |   |   |
| nk Local Address                                                                                                    |               | FE80::2D0:BCFF:FEE5:                                                             | :AA69                                                                                  |      |   |   |
| v6 Gateway                                                                                                    |               |                                                                                  |                                                                                        |      |   |   |
| v6 DNS Server                                                                                                    |               |                                                                                  |                                                                                        |      |   |   |
| ₽<br><br>ure 5 Configuraciór                                                                                                    | ו red Intrern | net-PC                                                                           |                                                                                        |      |   | - |
|                                                                                                    |               |                                                                                  |                                                                                        |      |   |   |
|                                                                                                    |               |                                                                                  |                                                                                        | <br> |   |   |
| EBSERVER                                                                                                    |               |                                                                                  |                                                                                        | <br> |   |   |
| EBSERVER<br>Web Server                                                                                                    |               |                                                                                  |                                                                                        | <br> |   |   |
| EBSERVER<br>Web Server                                                                                                    | :es Desktop   | Programming Att                                                                  | tributes                                                                               |      |   |   |
| EBSERVER<br>Web Server<br>Physical Config Servic                                                                                                    | res Desktop   | Programming Att                                                                  | tributes                                                                               |      | _ | X |
| EBSERVER Web Server Physical Config Servic P Configuration IP Configuration                                                                                                    | ces Desktop   | Programming Att                                                                  | tributes                                                                               |      |   | X |
| EBSERVER Web Server Physical Config Service P Configuration IP Configuration                                                                                                    | ces Desktop   | Programming Att                                                                  | tributes                                                                               |      |   |   |
| EBSERVER Web Server Physical Config Servic P Configuration IP Configuration O DHCP                                                                                                    | ces Desktop   | Programming Att                                                                  | tributes                                                                               |      |   |   |
| EBSERVER Web Server Nysical Config Servic P Configuration IP Configuration O DHCP IP Address                                                                                                    | ces Desktop   | Programming Att                                                                  | tributes                                                                               |      |   |   |
| EBSERVER Web Server Physical Config Servic P Configuration IP Configuration O DHCP IP Address Subnet Mask                                                                                                    | ces Desktop   | Programming Att                                                                  | tributes                                                                               |      |   |   |
| EBSERVER Web Server Physical Config Servia PConfiguration IP Configuration O DHCP IP Address Subnet Mask Default Gateway                                                                                                    | ces Desktop   | Programming         Att <ul></ul>                                                | tributes                                                                               |      |   |   |
| EBSERVER Web Server Physical Config Servic PConfiguration IP Configuration O DHCP IP Address Subnet Mask Default Gateway DNS Server                                                                                                    | ces Desktop   | Programming Att                                                                  | tributes                                                                               |      |   |   |
| EBSERVER Web Server Physical Config Servic Physical Config Servic PConfiguration IP Configuration O DHCP IP Address Subnet Mask Default Gateway DNS Server IPv6 Configuration                                                                      | ces Desktop   | Programming Att<br>Static<br>10.10.10.10<br>255.255.255.<br>10.10.10.1<br>0.0.00 | tributes                                                                               |      |   |   |
| EBSERVER Web Server Physical Config Servic PConfiguration P Configuration DHCP IP Address Subnet Mask Default Gateway DNS Server IPv6 Configuration DHCP                                                                                           | ces Desktop   | Programming         Att <ul></ul>                                                | tributes                                                                               |      |   |   |
| EBSERVER Web Server Physical Config Servia Physical Config Servia Physical Configuration IP Configuration O DHCP IP Address Subnet Mask Default Gateway DNS Server IPv6 Configuration O DHCP IPv6 Address                                          | ces Desktop   | Programming         Att <ul></ul>                                                | tributes                                                                               |      |   |   |
| EBSERVER Web Server Physical Config Servir Physical Config Servir PConfiguration IP Configuration O DHCP IP Address Subnet Mask Default Gateway DNS Server IPv6 Configuration O DHCP IPv6 Address Link Local Address                               | ces Desktop   | Programming         Att <ul></ul>                                                | tributes                                                                               |      |   |   |
| EBSERVER Web Server Physical Config Servic Physical Config Servic Physical Config Servic Physical Configuration DHCP IP Address Subnet Mask Default Gateway DNS Server IPv6 Configuration DHCP IPv6 Address Link Local Address IPv6 Gateway        | ces Desktop   | Programming Att                                                                  | tributes<br>0<br>0<br>FF:FED1:8CA9                                                     |      |   |   |
| EBSERVER Web Server Physical Config Servic Physical Config Servic PConfiguration IP Configuration O DHCP IP Address Subnet Mask Default Gateway DNS Server IPv6 Configuration O DHCP IPv6 Address Link Local Address IPv6 Gateway Tar 6 010 Course | ces Desktop   | Programming Att                                                                  | tributes<br>.0<br>.0<br>.0<br>.0<br>.0<br>.0<br>.0<br>.0<br>.0<br>.0<br>.0<br>.0<br>.0 |      |   |   |
| EBSERVER Web Server Physical Config Servic Physical Config Servic PConfiguration IP Configuration O DHCP IP Address Subnet Mask Default Gateway DNS Server IPv6 Configuration O DHCP IPv6 Address Link Local Address IPv6 Gateway IPv6 DNS Server  | ces Desktop   | Programming Att                                                                  | tributes .0 .0 .7FF:FED1:8CA9                                                          |      |   |   |
| EBSERVER Web Server Physical Config Servir Physical Config Servir PConfiguration IP Configuration O DHCP IP Address Subnet Mask Default Gateway DNS Server IPv6 Configuration O DHCP IPv6 Address Link Local Address IPv6 Gateway IPv6 DNS Server  | ces Desktop   | Programming         Att <ul></ul>                                                | tributes .0 .0 .0 .7F:FED1:8CA9                                                        |      |   |   |
| EBSERVER Web Server Physical Config Servir Physical Config Servir PConfiguration P Configuration O DHCP IP Address Subnet Mask Default Gateway DNS Server IPv6 Configuration O DHCP IPv6 Address Link Local Address IPv6 Gateway IPv6 DNS Server   | ces Desktop   | Programming         Att <ul></ul>                                                | tributes                                                                               |      |   |   |

Configuración R1 Router>en Router#hostname R1 Λ % Invalid input detected at '^' marker. Router#conft Translating "conft"...domain server (255.255.255.255) % Unknown command or computer name, or unable to find computer address Router#no ip dom Router#no ip domain-lookup % Invalid input detected at '^' marker. Router#conf t Enter configuration commands, one per line. End with CNTL/Z. Router(config)#no ip domian-lookup % Invalid input detected at '/' marker. Router(config)#no ip domain-lookup Router(config)#hostname R1 R1(config)#enable secret class R1(config)#line con 0 R1(config-line)#pass cisco R1(config-line)#login R1(config-line)#line vty 0 4 R1(config-line)#pass cisco R1(config-line)#login R1(config-line)#service Λ % Invalid input detected at '^' marker. R1(config-line)#exit R1(config)#service R1(config)#service p R1(config)#service password-encryption R1(config)#int s0/1/0 R1(config-if)#description conexion con R2 R1(config-if)#ip address 172.31.21.1 255.255.255.252 R1(config-if)#clock rate 128000 R1(config-if)#no shu %LINK-5-CHANGED: Interface Serial0/1/0, changed state to down

R1(config-if)#

R1(config-if)#exit R1(config)#ip route 0.0.0.0 0.0.0.0 s0/1/0 %Default route without gateway, if not a point-to-point interface, may impact performance

| Configuración router 2                                                                                                    |
|----------------------------------------------------------------------------------------------------|
| Router>conf t                                                                                                    |
| % Invalid input detected at '^' marker.<br>Router>en<br>Router#conf t<br>Enter configuration commands, one per line. End with CNTL/Z.<br>Router(config)#no ip domain-lookup<br>Router(config)#hostname R2<br>R2(config)#enable secret class<br>R2(config)#enable secret class<br>R2(config!ine)#pass cisco<br>R2(config-line)#pass cisco<br>R2(config-line)#login<br>R2(config-line)#line vty 0 4<br>R2(config-line)#pass cisco<br>R2(config-line)#pass cisco<br>R2(config-line)#pass cisco<br>R2(config-line)#pass cisco<br>R2(config-line)#pass cisco<br>R2(config-line)#pass cisco<br>R2(config-line)#pass cisco<br>R2(config-line)#pass cisco<br>R2(config-line)#pass cisco<br>R2(config-line)#pass cisco<br>R2(config-line)#pass cisco<br>R2(config-line)#pass cisco |
| R2(config)#service p<br>R2(config)#service password-encryption<br>R2(config)#int s0/0/0<br>R2(config-if)#description conexion con R1<br>R2(config-if)#ip address 172.31.21.2 255.255.255.252<br>R2(config-if)#no shu                                                                                                    |
| R2(config-if)#<br>%LINK-5-CHANGED: Interface Serial0/0/0, changed state to up                                                                                                    |
| R2(config-if)#<br>%LINEPROTO-5-UPDOWN: Line protocol on Interface Serial0/0/0, changed state<br>to up<br>exit                                                                                                    |
| R2(config)#int s0/0/1<br>R2(config-if)#description conexion con R3<br>R2(config-if)#ip address 172.31.23.1 255.255.255.252<br>R2(config-if)#clock rate 128000<br>R2(config-if)#no shu                                                                                                    |

%LINK-5-CHANGED: Interface Serial0/0/1, changed state to down R2(config-if)#int g0/0 R2(config-if)#descrip conexion a isp R2(config-if)#ip address 209.165.200.225 255.255.255.248 R2(config-if)#no shu

R2(config-if)# %LINK-5-CHANGED: Interface GigabitEthernet0/0, changed state to up

%LINEPROTO-5-UPDOWN: Line protocol on Interface GigabitEthernet0/0, changed state to up

R2(config-if)#int g0/1 R2(config-if)#ip address 10.10.10.1 255.255.255.0 R2(config-if)#no shu

R2(config-if)# %LINK-5-CHANGED: Interface GigabitEthernet0/1, changed state to up

%LINEPROTO-5-UPDOWN: Line protocol on Interface GigabitEthernet0/1, changed state to up

R2(config-if)#descrip conexion a webserver R2(config-if)#exit R2(config)#ip route 0.0.0.0 0.0.0.0 g0/0 %Default route without gateway, if not a point-to-point interface, may impact performance R2(config)# R2# %SYS-5-CONFIG\_I: Configured from console by console

| Configuración router 3                                       |
|--------------------------------------------------------------|
| Router>en                                                    |
| Router#conf t                                                |
| Enter configuration commands, one per line. End with CNTL/Z. |
| Router(config)#no ip damain-lookup                           |
| Λ                                                            |
| % Invalid input detected at '^' marker.                      |
| Router(config)#no ip domain-lookup                           |
| Router(config)#hostname R3                                   |

R3(config)#enable secret class R3(config)#line con 0 R3(config-line)#pass cisco R3(config-line)#login R3(config-line)#line vty 0 4 R3(config-line)#pass cisco R3(config-line)#login R3(config-line)#exit R3(config)#serv R3(config)#service p R3(config)#service password-encryption R3(config)# R3>en Password: R3#conf t Enter configuration commands, one per line. End with CNTL/Z. R3(config)#int s0/1/1 R3(config-if)#descrip conexion a R2 R3(config-if)#ip address 172.31.23.2 255.255.255.252 R3(config-if)#no shu R3(config-if)# %LINK-5-CHANGED: Interface Serial0/1/1, changed state to up R3(config-if)# %LINEPROTO-5-UPDOWN: Line protocol on Interface Serial0/1/1, changed state to up R3(config-if)#int lo4 R3(config-if)# %LINK-5-CHANGED: Interface Loopback4, changed state to up %LINEPROTO-5-UPDOWN: Line protocol on Interface Loopback4, changed state to up R3(config-if)#ip address 192.168.4.1 255.255.255.0 R3(config-if)#no shu R3(config-if)# R3(config-if)#int lo5 R3(config-if)# %LINK-5-CHANGED: Interface Loopback5, changed state to up

%LINEPROTO-5-UPDOWN: Line protocol on Interface Loopback5, changed state to up

R3(config-if)#ip address 192.168.5.1 255.255.255.0 R3(config-if)#no shu R3(config-if)#int lo6

R3(config-if)# %LINK-5-CHANGED: Interface Loopback6, changed state to up

%LINEPROTO-5-UPDOWN: Line protocol on Interface Loopback6, changed state to up

R3(config-if)#ip address 192.168.6.1 255.255.255.0 R3(config-if)#exit R3(config)#ip route 0.0.0.0 0.0.0.0 s0/1/1 %Default route without gateway, if not a point-to-point interface, may impact performance

R3(config)#

| Configuración S1                                             |
|--------------------------------------------------------------|
| Switch>en                                                    |
| Switch#conf t                                                |
| Enter configuration commands, one per line. End with CNTL/Z. |
| Switch(config)#hostname S1                                   |
| S1(config)#enable secret class                               |
| S1(config)#no ip domain-lookup                               |
| S1(config)#line con 0                                        |
| S1(config-line)#pass cisco                                   |
| S1(config-line)#line vty 0 4                                 |
| S1(config-line)#pass cisco                                   |
| S1(config-line)#login                                        |
| S1(config-line)#line con 0                                   |
| S1(config-line)#login                                        |
| S1(config-line)#ser                                          |
| S1(config-line)#serv                                         |
| S1(config-line)#exit                                         |
| S1(config)#serv                                              |
| S1(config)#service p                                         |
| S1(config)#service password-encryption                       |
| S1(config)#                                                  |
| S1#                                                          |

## %SYS-5-CONFIG\_I: Configured from console by console

Configuración S3 Switch>EN Switch#conf t Enter configuration commands, one per line. End with CNTL/Z. Switch(config)#no ip domain-lookup Switch(config)#hostname S3 S3(config)#enable secret class S3(config)#line con 0 S3(config-line)#pass cisco S3(config-line)#login S3(config-line)#line vty 0 4 S3(config-line)#pass cisco S3(config-line)#login S3(config-line)#exit S3(config)#serv S3(config)#service p S3(config)#service password-encryption S3(config)#

1.2 Configurar el protocolo de enrutamiento OSPFv2 bajo los siguientes criterios:

### **OSPFv2** area 0

| Configuration Item or Task                            | Specification |
|-------------------------------------------------------|---------------|
| Router ID R1                                          | 1.1.1.1       |
| Router ID R2                                          | 2.2.2.2       |
| Router ID R3                                          | 3.3.3.3       |
| Configurar todas las interfaces LAN como pasivas      |               |
| Establecer el ancho de banda para enlaces seriales en | 128 Kb/s      |
| Ajustar el costo en la métrica de S0/0 a              | 7500          |

R1

R1#conf t

Enter configuration commands, one per line. End with CNTL/Z.

| R1(config)#router ospf 1                                 |
|----------------------------------------------------------|
| R1(config-router)#router-id 1.1.1.1                      |
| R1(config-router)#network 172.31.21.0 0.0.0.3 area 0     |
| R1(config-router)#network 192.168.30.0 0.0.0.255 area 0  |
| R1(config-router)#network 192.168.40.0 0.0.0.255 area 0  |
| R1(config-router)#network 192.168.200.0 0.0.0.255 area 0 |
| R1(config-router)#passive-interface g0/1.30              |
| R1(config-router)#passive-interface g0/1.40              |
| R1(config-router)#passive-interface g0/1.200             |
| R1(config-router)#exit                                   |
| R1(config)#int s0/1/0                                    |
| R1(config-if)#ban                                        |
| R1(config-if)#bandwidth 128                              |
| R1(config-if)#ip ospf cost 7500                          |
| R1(config-if)#                                           |

| R2                                                                   |
|----------------------------------------------------------------------|
| R2>en                                                                |
| Password:                                                            |
| R2#conf t                                                            |
| Enter configuration commands, one per line. End with CNTL/Z.         |
| R2(config)#router ospf 1                                             |
| R2(config-router)#router id 2.2.2.2                                  |
| % Invalid input detected at '^' marker.                              |
| R2(config-router)#router-id 2.2.2.2                                  |
| R2(config-router)#network 172.31.21.0 0.0.0.3 area 0                 |
| R2(config-router)#                                                   |
| 04:29:30: %OSPF-5-ADJCHG: Process 1, Nbr 1.1.1.1 on Serial0/0/0 from |
| LOADING to FULL, Loading Done                                        |
| R2(config-router)#network 172.31.23.0 0.0.0.3 area 0                 |
| R2(config-router)#network 10.10.10.0 0.0.0.255 area 0                |
| R2(config-router)#pas                                                |
| R2(config-router)#passive-interface g0/1                             |
| R2(config-router)#int s0/0/0                                         |
| R2(config-if)#band                                                   |
| R2(config-if)#bandwidth 128                                          |
| R2(config-if)#int s0/0/1                                             |
| R2(config-if)#bandwidth 128                                          |
| R2(config-if)#int s0/0/0                                             |
| R2(config-if)#ip ospf cost 7500                                      |
| R2(config-if)#                                                       |

R3 R3>en Password: R3#conf t Enter configuration commands, one per line. End with CNTL/Z. R3(config)#router ospf 1 R3(config-router)#router-id 3.3.3.3 R3(config-router)#network 172.31.23.0 0.0.0.3 area 0 R3(config-router)# 04:39:01: %OSPF-5-ADJCHG: Process 1, Nbr 2.2.2.2 on Serial0/1/1 from LOADING to FULL, Loading Done R3(config-router)#network 192.168.4.0 0.0.3.255 area 0 R3(config-router)#pa R3(config-router)#passive-interface lo4 R3(config-router)#passive-interface lo5 R3(config-router)#passive-interface lo6 R3(config-router)#exit R3(config)#int s0/1/1 R3(config-if)# R3(config-if)#ba R3(config-if)#bandwidth 128 R3(config-if)#ip ospf cost 7500 R3(config-if)#

### Verificar información de OSPF

Visualizar tablas de enrutamiento y routers conectados por OSPFv2

| Rl>en<br>Password:<br>Rl#show ip osp | of neig | hbor  |   |           |             |
|--------------------------------------|---------|-------|---|-----------|-------------|
| Neighbor ID                          | Pri     | State |   | Dead Time | Address     |
| Interface<br>2.2.2.2                 | 0       | FULL/ | - | 00:00:38  | 172.31.21.2 |
| Serial0/1/0                          |         |       |   |           |             |

| R2 | R2#show ip ospf<br>R2# <mark>show ip ospf</mark> | f n<br>i neigh | lbor  |   |           |             |   |
|----|--------------------------------------------------|----------------|-------|---|-----------|-------------|---|
|    | Neighbor ID                                      | Pri            | State |   | Dead Time | Address     |   |
|    | 1.1.1.1                                          | 0              | FULL/ | - | 00:00:30  | 172.31.21.1 |   |
|    | 3.3.3.3<br>Sorial0/0/1                           | 0              | FULL/ | - | 00:00:31  | 172.31.23.2 |   |
|    | R2#                                              |                |       |   |           |             | ~ |
| R3 | R3#show ip ospf<br>R3#show ip ospf               | f n<br>f neigł | nbor  |   |           |             |   |
|    | Neighbor ID                                      | Pri            | State |   | Dead Time | Address     |   |
|    | Interface<br>2.2.2.2<br>Serial0/1/1<br>R3#       | 0              | FULL/ | - | 00:00:37  | 172.31.23.1 | ~ |

 Visualizar lista resumida de interfaces por OSPF en donde se ilustre el costo de cada interface

| R1 | Rl#show iP ospf interface                                                |
|----|--------------------------------------------------------------------------|
|    | Serial0/1/0 is up, line protocol is up                                   |
|    | Internet address is 172.31.21.1/30, Area 0                               |
|    | Process ID 1, Router ID 1.1.1.1, Network Type POINT-TO-POINT, Cost: 7500 |
|    | Transmit Delay is 1 sec, State POINT-TO-POINT, Priority 0                |
|    | No designated router on this network                                     |
|    | No backup designated router on this network                              |
|    | Timer intervals configured, Hello 10, Dead 40, Wait 40, Retransmit 5     |
|    | Hello due in 00:00:04                                                    |
|    | Index 1/1, flood queue length 0                                          |
|    | Next 0x0(0)/0x0(0)                                                       |
|    | Last flood scan length is 1, maximum is 1                                |
|    | Last flood scan time is 0 msec, maximum is 0 msec                        |
|    | Neighbor Count is 1 , Adjacent neighbor count is 1                       |
|    | Adjacent with neighbor 2.2.2.2                                           |
|    | Suppress hello for 0 neighbor(s)                                         |
|    | GigabitEthernet0/1.30 is up, line protocol is up                         |
|    | Internet address is 192.168.30.1/24, Area 0                              |
|    | Process ID 1, Router ID 1.1.1.1, Network Type BROADCAST, Cost: 1         |
|    | Transmit Delay is 1 sec, State WAITING, Priority 1                       |
|    | No designated router on this network                                     |
|    | No backup designated router on this network                              |
|    | More                                                                     |

| R2 | R2‡show ip ospf interface                                                |  |
|----|--------------------------------------------------------------------------|--|
|    | Serial0/0/0 is up, line protocol is up                                   |  |
|    | Internet address is 172.31.21.2/30, Area 0                               |  |
|    | Process ID 1, Router ID 2.2.2.2, Network Type POINT-TO-POINT, Cost: 7500 |  |
|    | Transmit Delay is 1 sec. State POINT-TO-POINT. Priority 0                |  |
|    | No designated router on this network                                     |  |
|    | No backup designated router on this network                              |  |
|    | Timer intervals configured. Hello 10. Dead 40. Wait 40. Retransmit 5     |  |
|    | Hello due in 00:00:05                                                    |  |
|    | Index 1/1 flood queue length 0                                           |  |
|    | Next 0x0(0)/0x0(0)                                                       |  |
|    | Last flood scan length is 1 maximum is 1                                 |  |
|    | Last flood scan time is 0 msec maximum is 0 msec                         |  |
|    | Neighbor Count is 1 Adjacent neighbor count is 1                         |  |
|    | Adjacent with neighbor 1 1 1                                             |  |
|    | Supress bello for 0 perchor(s)                                           |  |
|    | Serial0/0/1 is up line protocol is up                                    |  |
|    | Internet address is 172 31 23 123 126 Pres 0                             |  |
|    | Process ID 1 Douter ID 2 2 2 Network Type DOINT-TO-DOINT Cost: 781       |  |
|    | Transmit Dalay is Lange State DOINT-TO-DOINT Dright 0                    |  |
|    | No designated router on this network                                     |  |
|    | No designated router on this network                                     |  |
|    | -Mora                                                                    |  |
|    |                                                                          |  |
| R3 | R3#show ip ospf interface                                                |  |
|    | Serial0/1/1 is up line protocol is up                                    |  |
|    | Internet address is 172.31.23.2/30, Area 0                               |  |
|    | Process ID 1. Router ID 3.3.3.3. Network Type POINT-TO-POINT. Cost: 7500 |  |
|    | Transmit Delay is 1 sec, State POINT-TO-POINT, Priority 0                |  |
|    | No designated router on this network                                     |  |
|    | No backup designated router on this network                              |  |
|    | Timer intervals configured, Hello 10, Dead 40, Wait 40, Retransmit 5     |  |
|    | Hello due in 00:00:06                                                    |  |
|    | Index 1/1, flood queue length 0                                          |  |
|    | Next 0x0(0)/0x0(0)                                                       |  |
|    | Last flood scan length is 1, maximum is 1                                |  |
|    | Last riood scan time is U msec, maximum is U msec                        |  |
|    | Merginois counters 1, adjacent neighbor count is 1                       |  |
|    | Supress hello for () neighbor(s)                                         |  |
|    | Loopback4 is up. line protocol is up                                     |  |
|    | Internet address is 192.168.4.1/24, Area 0                               |  |
|    | Process ID 1, Router ID 3.3.3.3, Network Type LOOPBACK, Cost: 1          |  |
|    | Loopback interface is treated as a stub Host                             |  |
|    | Loopback5 is up, line protocol is up                                     |  |
|    | Internet address is 192.168.5.1/24, Area 0                               |  |
|    | Process ID 1, Router ID 3.3.3.3, Network Type LOOPBACK, Cost: 1          |  |
|    | Loopback interface is treated as a stub Host                             |  |
|    | Loopbackt is up, line protocol is up                                     |  |
|    | Internet address is 192.168.6.1/24, Area U                               |  |
|    | FIGURES IN 1, ROUGET IN 3.3.3.3, NETWORK TYPE LOOPBACK, COST: 1          |  |
|    | Doppack interface is treated as a stub nost                              |  |
|    |                                                                          |  |

• Visualizar el OSPF Process ID, Router ID, Address summarizations, Routing Networks, and passive interfaces configuradas en cada router.

| R | Rišsnow ip protocol                                         |  |  |  |
|---|-------------------------------------------------------------|--|--|--|
| 4 | Posting Protocol is "ospf 1"                                |  |  |  |
|   | Outgoing undate filter list for all interfaces is not set   |  |  |  |
|   | Untgoing update filter list for all interfaces is not set   |  |  |  |
|   | Pouter TD 1 1 1 1                                           |  |  |  |
|   | Number of space in this router is 1 1 normal 0 stub 0 nesa  |  |  |  |
|   | Maximum path: 4                                             |  |  |  |
|   | Routing for Networks:                                       |  |  |  |
|   | 172.31.21.0 0.0.0.3 area 0                                  |  |  |  |
|   | 192.168.30.0 0.0.0.255 area 0                               |  |  |  |
|   | 192.168.40.0 0.0.0.255 area 0                               |  |  |  |
|   | 192.168.200.0 0.0.0.255 area 0                              |  |  |  |
|   | Passive Interface(s):                                       |  |  |  |
|   | GigabitEthernet0/1.30                                       |  |  |  |
|   | GigabitEthernet0/1.40                                       |  |  |  |
|   | GigabitEthernet0/1.200                                      |  |  |  |
|   | Routing Information Sources:                                |  |  |  |
|   | Gateway Distance Last Update                                |  |  |  |
|   | 1.1.1.1 110 00:25:25                                        |  |  |  |
|   | 2.2.2.2 110 00:15:30                                        |  |  |  |
|   | 3.3.3.3 110 00:10:08                                        |  |  |  |
|   | Distance: (default is 110)                                  |  |  |  |
|   | D14                                                         |  |  |  |
|   | κ                                                           |  |  |  |
|   |                                                             |  |  |  |
| _ |                                                             |  |  |  |
| R | R2#show ip protocol                                         |  |  |  |
| 2 |                                                             |  |  |  |
| 2 | Routing Protocol is "ospf 1"                                |  |  |  |
|   | Outgoing update filter list for all interfaces is not set   |  |  |  |
|   | Incoming update filter list for all interfaces is not set   |  |  |  |
|   | Router ID 2.2.2.2                                           |  |  |  |
|   | Number of areas in this router is 1. 1 normal 0 stub 0 nssa |  |  |  |
|   | Maximum path: 4                                             |  |  |  |
|   | Routing for Networks:                                       |  |  |  |
|   | 172.31.21.0 0.0.0.3 area 0                                  |  |  |  |
|   | 172.31.23.0 0.0.0.3 area 0                                  |  |  |  |
|   | 10.10.10.0 0.0.0.255 area 0                                 |  |  |  |
|   | Passive Interface(s):                                       |  |  |  |
|   | GigabitEthernet0/1                                          |  |  |  |
|   | Routing Information Sources:                                |  |  |  |
|   | Gateway Distance Last Indate                                |  |  |  |
|   | 1 1 1 1 1 1 0 00-27-48                                      |  |  |  |
|   | 2 2 2 2 110 00-17-54                                        |  |  |  |
|   | 2 2 2 2 110 00.17.37                                        |  |  |  |
|   |                                                             |  |  |  |
|   | Distance: (default is 110)                                  |  |  |  |
|   |                                                             |  |  |  |

```
R
         R3#show ip protocol
3
         Routing Protocol is "ospf 1"
           Outgoing update filter list for all interfaces is not set
           Incoming update filter list for all interfaces is not set
           Router ID 3.3.3.3
           Number of areas in this router is 1. 1 normal 0 stub 0 nssa
           Maximum path: 4
           Routing for Networks:
             172.31.23.0 0.0.0.3 area 0
             192.168.4.0 0.0.3.255 area 0
           Passive Interface(s):
             Loopback4
             Loopback5
              Loopback6
           Routing Information Sources:

        Gateway
        Distance
        Last Update

        1.1.1.1
        110
        00:28:09

        2.2.2.2
        110
        00:18:15

        2.2.2.2
        110
        00:18:252

              2.2.2.2
              3.3.3.3
                                        110
                                                   00:12:53
           Distance: (default is 110)
         R3#
```

1.3 Configurar VLANs, Puertos troncales, puertos de acceso, encapsulamiento, Inter-VLAN Routing y Seguridad en los Switches acorde a la topología de red establecida.

| R1                                                           |
|--------------------------------------------------------------|
| R1#conf t                                                    |
| Enter configuration commands, one per line. End with CNTL/Z. |
| R1(config)#int g0/1.30                                       |
| R1(config-subif)#descrip Administracion                      |
| R1(config-subif)#en                                          |
| R1(config-subif)#encapsulation d                             |
| R1(config-subif)#encapsulation dot1Q 30                      |
| R1(config-subif)#ip address 192.168.30.1 255.255.255.0       |
| R1(config-subif)#int g0/1.40                                 |
| R1(config-subif)#descrip Mercadeo                            |
| R1(config-subif)#encapsulation dot1Q 40                      |
| R1(config-subif)#ip address 192.168.40.1 255.255.255.0       |
| R1(config-subif)#int g0/1.200                                |
| R1(config-subif)#descorip Mantenimient                       |
| Λ                                                            |
| % Invalid input detected at '^' marker.                      |
| R1(config-subif)#descrip Mantenimiento                       |
| R1(config-subif)#encapsulation dot1Q 200                     |
| R1(config-subif)#ip address 192.168.200.1 255.255.255.0      |
| R1(config-subif)#exit                                        |

R1(config)#int g0/1 R1(config-if)#no shu

R1(config-if)#

%LINK-5-CHANGED: Interface GigabitEthernet0/1, changed state to up

%LINEPROTO-5-UPDOWN: Line protocol on Interface GigabitEthernet0/1, changed state to up

%LINK-5-CHANGED: Interface GigabitEthernet0/1.30, changed state to up

%LINEPROTO-5-UPDOWN: Line protocol on Interface GigabitEthernet0/1.30, changed state to up

%LINK-5-CHANGED: Interface GigabitEthernet0/1.40, changed state to up

%LINEPROTO-5-UPDOWN: Line protocol on Interface GigabitEthernet0/1.40, changed state to up

%LINK-5-CHANGED: Interface GigabitEthernet0/1.200, changed state to up

%LINEPROTO-5-UPDOWN: Line protocol on Interface GigabitEthernet0/1.200, changed state to up

S1 S1#conf t Enter configuration commands, one per line. End with CNTL/Z. S1(config)#vlan 30 S1(config-vlan)#name Administracion S1(config-vlan)#vlan 40 S1(config-vlan)#name Mercadeo S1(config-vlan)#vlan 200 S1(config-vlan)#name Mantenimiento S1(config-vlan)# S1(config-vlan)#exit S1(config)#int vlan 30 S1(config-if)# %LINK-5-CHANGED: Interface Vlan30, changed state to up S1(config-if)#ip addres 192.168.99.2 255.255.255.0 S1(config-if)#no shu S1(config-if)#exit

S1(config)#ip default-gateway 192.168.99.1 S1(config)#

S1>en Password: Password: S1#conf t Enter configuration commands, one per line. End with CNTL/Z. S1(config)#int f0/3 S1(config-if)#switchport mode trunk

S1(config-if)# %LINEPROTO-5-UPDOWN: Line protocol on Interface FastEthernet0/3, changed state to down

%LINEPROTO-5-UPDOWN: Line protocol on Interface FastEthernet0/3, changed state to up

%LINEPROTO-5-UPDOWN: Line protocol on Interface Vlan30, changed state to up

S1(config-if)#switchport trunk native vlan 1 S1(config-if)#int f0/5 S1(config-if)#switchport mode trunk S1(config-if)#switchport trunk native vlan 1 S1(config-if)#int range fa0/1-2, fa0/4, fa0/6-24,g1/1-2 interface range not validated - command rejected S1(config)#int range fa0/1-2, fa0/4, fa0/6-24,g0/1-2 S1(config-if-range)#switchport mode access S1(config-if-range)#int f0/6 S1(config-if)#switchport mode access S1(config-if)#switchport access vlan 30

| S3                                                           |
|--------------------------------------------------------------|
| S3>en                                                        |
| Password:                                                    |
| S3#conf t                                                    |
| Enter configuration commands, one per line. End with CNTL/Z. |
| S3(config)#                                                  |
| S3(config)#vlan 40                                           |
| S3(config-vlan)#name Mercadeo                                |
| S3(config-vlan)#vlan 30                                      |
| S3(config-vlan)#name Administracion                          |

S3(config-vlan)#vlan 200 S3(config-vlan)#name Mantenimiento S3(config-vlan)#exit S3(config)#int vlan 30 S3(config-if)# %LINK-5-CHANGED: Interface Vlan30, changed state to up %LINEPROTO-5-UPDOWN: Line protocol on Interface Vlan30, changed state to up S3(config-if)#ip address 192.168.99.3 255.255.255.0 S3(config-if)#no shu S3(config-if)#exit S3(config)#ip default-gateway 192.168.99.1 S3(config)#int f0/3 S3(config-if)#sw S3(config-if)#switchport mode trunk S3(config-if)#switchport trunk native vlan 1 S3(config-if)#int range f0/1-2, f0/4-24, g0/1-2

S3(config-if-range)#switchport mode access

S3(config-if-range)#int f0/18

S3(config-if)#switchport mode access

S3(config-if)#switchport access vlan 40

1.4 En el Switch 3 deshabilitar DNS lookup

| - |                                                              |
|---|--------------------------------------------------------------|
|   | Switch>EN                                                    |
|   | Switch#conf t                                                |
|   | Enter configuration commands, one per line. End with CNTL/Z. |
|   | Switch(config)#no ip domain-lookup                           |
|   | Switch(config)#hostname S3                                   |
|   |                                                              |
|   | S3(config)#                                                  |

1.5 Asignar direcciones IP a los Switches acorde a los lineamientos.

| SI | S1(config)#int vlan 30<br>S1(config-if)#<br>%LINK-5-CHANGED: Interface        |
|----|-------------------------------------------------------------------------------|
|    | Vlan30, changed state to up                                                   |
|    | S1(config-if)#ip addres 192.168.99.2<br>255.255.255.0<br>S1(config-if)#no shu |

|    | S1(config-if)#exit                                                                                    |
|----|----------------------------------------------------------------------------------------------------|
|    | S2                                                                                                    |
| S3 | S3(config)#int vlan 30<br>S3(config-if)#<br>%LINK-5-CHANGED: Interface<br>Vlan30, changed state to up |
|    | %LINEPROTO-5-UPDOWN: Line<br>protocol on Interface Vlan30, changed<br>state to up                     |
|    | S3(config-if)#ip address 192.168.99.3<br>255.255.255.0<br>S3(config-if)#no shu<br>S3(config-if)#exit  |

1.6 Desactivar todas las interfaces que no sean utilizadas en el esquema de red.

| S1                                                                                      |
|-----------------------------------------------------------------------------------------|
| S1(config-if)#int range fa0/1-2, fa0/4, fa0/7-24,g0/1-2<br>S1(config-if-range)#shutdown |
| %LINK-5-CHANGED: Interface FastEthernet0/1, changed state to<br>administratively down   |
| %LINK-5-CHANGED: Interface FastEthernet0/2, changed state to administratively down      |
| %LINK-5-CHANGED: Interface FastEthernet0/4, changed state to administratively down      |
| %LINK-5-CHANGED: Interface FastEthernet0/7, changed state to administratively down      |
| %LINK-5-CHANGED: Interface FastEthernet0/8, changed state to administratively down      |
| %LINK-5-CHANGED: Interface FastEthernet0/9, changed state to administratively down      |
| %LINK-5-CHANGED: Interface FastEthernet0/10, changed state to                           |

administratively down

%LINK-5-CHANGED: Interface FastEthernet0/11, changed state to administratively down

%LINK-5-CHANGED: Interface FastEthernet0/12, changed state to administratively down

%LINK-5-CHANGED: Interface FastEthernet0/13, changed state to administratively down

%LINK-5-CHANGED: Interface FastEthernet0/14, changed state to administratively down

%LINK-5-CHANGED: Interface FastEthernet0/15, changed state to administratively down

%LINK-5-CHANGED: Interface FastEthernet0/16, changed state to administratively down

%LINK-5-CHANGED: Interface FastEthernet0/17, changed state to administratively down

%LINK-5-CHANGED: Interface FastEthernet0/18, changed state to administratively down

%LINK-5-CHANGED: Interface FastEthernet0/19, changed state to administratively down

%LINK-5-CHANGED: Interface FastEthernet0/20, changed state to administratively down

%LINK-5-CHANGED: Interface FastEthernet0/21, changed state to administratively down

%LINK-5-CHANGED: Interface FastEthernet0/22, changed state to administratively down

%LINK-5-CHANGED: Interface FastEthernet0/23, changed state to administratively down

%LINK-5-CHANGED: Interface FastEthernet0/24, changed state to administratively down

%LINK-5-CHANGED: Interface GigabitEthernet0/1, changed state to administratively down

%LINK-5-CHANGED: Interface GigabitEthernet0/2, changed state to administratively down S1(config-if-range)#

| S3                                                                                       |
|------------------------------------------------------------------------------------------|
| S3(config-if)#int range f0/1-2, f0/4-17, f0/19-24,g0/1-2<br>S3(config-if-range)#shutdown |
| %LINK-5-CHANGED: Interface FastEthernet0/1, changed state to administratively down       |
| %LINK-5-CHANGED: Interface FastEthernet0/2, changed state to administratively down       |
| %LINK-5-CHANGED: Interface FastEthernet0/4, changed state to administratively down       |
| %LINK-5-CHANGED: Interface FastEthernet0/5, changed state to administratively down       |
| %LINK-5-CHANGED: Interface FastEthernet0/6, changed state to administratively down       |
| %LINK-5-CHANGED: Interface FastEthernet0/7, changed state to administratively down       |
| %LINK-5-CHANGED: Interface FastEthernet0/8, changed state to administratively down       |
| %LINK-5-CHANGED: Interface FastEthernet0/9, changed state to administratively down       |
| %LINK-5-CHANGED: Interface FastEthernet0/10, changed state to administratively down      |
| %LINK-5-CHANGED: Interface FastEthernet0/11, changed state to administratively down      |
| %LINK-5-CHANGED: Interface FastEthernet0/12, changed state to administratively down      |

%LINK-5-CHANGED: Interface FastEthernet0/13, changed state to administratively down

%LINK-5-CHANGED: Interface FastEthernet0/14, changed state to administratively down

%LINK-5-CHANGED: Interface FastEthernet0/15, changed state to administratively down

%LINK-5-CHANGED: Interface FastEthernet0/16, changed state to administratively down

%LINK-5-CHANGED: Interface FastEthernet0/17, changed state to administratively down

%LINK-5-CHANGED: Interface FastEthernet0/19, changed state to administratively down

%LINK-5-CHANGED: Interface FastEthernet0/20, changed state to administratively down

%LINK-5-CHANGED: Interface FastEthernet0/21, changed state to administratively down

%LINK-5-CHANGED: Interface FastEthernet0/22, changed state to administratively down

%LINK-5-CHANGED: Interface FastEthernet0/23, changed state to administratively down

%LINK-5-CHANGED: Interface FastEthernet0/24, changed state to administratively down

%LINK-5-CHANGED: Interface GigabitEthernet0/1, changed state to administratively down

%LINK-5-CHANGED: Interface GigabitEthernet0/2, changed state to administratively down S3(config-if-range)#

- 1.7 Implement DHCP and NAT for IPv4
- 1.8 Configurar R1 como servidor DHCP para las VLANs 30 y 40.
- 1.9 Reservar las primeras 30 direcciones IP de las VLAN 30 y 40 para configuraciones estáticas.

| R1                                                             |
|----------------------------------------------------------------|
| R1>en                                                          |
| Password:                                                      |
| R1#conf t                                                      |
| Enter configuration commands, one per line. End with CNTL/Z.   |
| R1(config)#ip dhcp e                                           |
| R1(config)#ip dhcp excluded-address 192.168.30.1 192.168.30.30 |
| R1(config)#ip dhcp excluded-address 192.168.40.1 192.168.40.30 |
|                                                                |
| R1(config)#                                                    |

| Configurar DHCP pool para VLA<br>30 | Name:<br>N ADMINISTRACIO<br>N DNS-Server:<br>10.10.10.11<br>Domain-Name: ccna-unad.com<br>Establecer default gateway.                                                                                                    |
|-------------------------------------|----------------------------------------------------------------------------------------------------|
|                                     | R1(config)#ip dhcp pool ADMINISTRACION<br>R1(dhcp-config)#dn<br>R1(dhcp-config)#dns-server 10.10.10.11<br>R1(dhcp-config)#domain n<br>R1(dhcp-config)#domain na<br>R1(dhcp-config)#domain na<br>R1(dhcp-config)#domain na<br>R1(dhcp-config)#?<br>default-router Default routers<br>dns-server Set name server<br>exit Exit from DHCP pool configuration mode<br>network Network number and mask<br>no Negate a command or set its defaults<br>option Raw DHCP options |

|                                       | Name: MERCADEO                              |  |
|---------------------------------------|---------------------------------------------|--|
| Configurar DHCP pool para VLAN        | DNS-Server: 10.10.10.11                     |  |
| 40                                    | Domain-Name: ccna-unad.com                  |  |
|                                       | Establecer default gateway.                 |  |
| R1(dhcp-config)#ip dhcp pool MER0     | CADEO                                       |  |
| R1(dhcp-config)#DN                    |                                             |  |
| R1(dhcp-config)#DNs-server 10.10.     | 10.11                                       |  |
| R1(dhcp-config)#doma                  |                                             |  |
| R1(dhcp-config)#domain-name           |                                             |  |
| ^                                     |                                             |  |
| % Invalid input detected at '^' marke | r.                                          |  |
| R1(dhcp-config)#domain-name ccna      | a-unad.com                                  |  |
|                                       |                                             |  |
| % Invalid input detected at '^ marke  | r.                                          |  |
| R1(dhcp-config)#default-router 192.   | 168.40.1                                    |  |
| R1(dhcp-config)#network 192.168.4     | 0.0 255.255.255.0                           |  |
| R1(dhcp-config)#                      |                                             |  |
|                                       | R1(dhcp-config)#                            |  |
|                                       | R1(dhcp-config)#default router 192.168.30.1 |  |
|                                       | ^<br>                                       |  |
|                                       | % Invalid input detected at '^' marker.     |  |
|                                       | R1(dhcp-config)#default-router 192.168.30.1 |  |
|                                       | R1(dhcp-config)#network 192.168.30.0        |  |
|                                       | 255.255.255.0                               |  |

1.10 Configurar NAT en R2 para permitir que los host puedan salir a internet

| R2                                                                 |
|--------------------------------------------------------------------|
| R2>en                                                              |
| Password:                                                          |
| R2#conf t                                                          |
| Enter configuration commands, one per line. End with CNTL/Z.       |
| R2(config)#user webuser privilege 15 secret cisco12345             |
| R2(config)#ip nat inside source static 10.10.10.10 209.165.200.229 |
| R2(config)#int g0/0                                                |
| R2(config-if)#ip nat outside                                       |
| R2(config-if)#int g0/1                                             |
| R2(config-if)#ip nat inside                                        |
| R2(config-if)#                                                     |
|                                                                    |
| P2(config)#in not nool INITERNET 200 165 200 225 200 165 200 228   |
| notmask 255 255 255 248                                            |
| P2(config)#in not inside source list 1 peel INITEDNET              |
|                                                                    |
| R2(config)#                                                        |

1.11 Configurar al menos dos listas de acceso de tipo estándar a su criterio en para restringir o permitir tráfico desde R1 o R3 hacia R2.

| R2                                                         |
|------------------------------------------------------------|
| LISTA DE ACCESO QUE SOLO PERMITE TRAFICO DESDE LAS VLAN    |
| CREADAS Y LAS lop                                          |
| R2(config)#access-list 1 permit 192.168.30.0 0.0.0.255     |
| R2(config)#access-list 1 permit 192.168.40.0 0.0.0.255     |
| R2(config)#access-list 1 permit 192.168.4.0 0.0.3.255      |
| R2(config)#                                                |
|                                                            |
| LISTA DE ACCESO QUE SOLO PERMITE TRAFICO TELNET DE R1 A R2 |
| R2(config)#ip access-list standard MANAGMENT               |
| R2(config-std-nacl)#permit host 172.31.21.1                |
| R2(config-std-nacl)#exit                                   |
| R2(config)#line vty 0 4                                    |
| R2(config-line)#access-class MANAGMENT in                  |
| R2(config-line)#                                           |
| R3                                                         |
| R3(config)#access-list 1 permit any                        |
| R3(config)#                                                |
| R3#                                                        |

%SYS-5-CONFIG\_I: Configured from console by console

1.12 Configurar al menos dos listas de acceso de tipo extendido o nombradas a su criterio en para restringir o permitir tráfico desde R1 o R3 hacia R2.

| R2                                                                                                    |
|----------------------------------------------------------------------------------------------------|
| LSITA DE ACCESO QUE PERMITE A LOS HOST ENTRAR AL SERVIDOR WEB<br>A TRAVES DE WWW MEDIANTE LA NAT                                                                                                    |
| R2(config)#access-list 101 permit tcp any host 209.165.200.229 eq www                                                                                                    |
| LISTA DE ACCESO PARA PREVENIR TRAFICO PING DE REDES INTERNAS<br>MIENTRAS SE CONTINUA PERMITIENDO A LAS INTERFACES LAN PING A<br>EL PC INTERNET                                                                                                    |
| R2(config)#access-list 101 permit icmp any any echo-reply<br>R2(config)#                                                                                                    |
| R2(config)#int g0/0<br>R2(config-if)#ip<br>R2(config-if)#ip ac<br>R2(config-if)#ip access-group 101 in<br>R2(config-if)#int s0/0/0<br>R2(config-if)#ip access-group 101 out<br>R2(config-if)#int s0/0/1<br>R2(config-if)#ip access-group 101 out<br>R2(config-if)#int g0/1<br>R2(config-if)#ip access-group 101 out<br>R2(config-if)#ip access-group 101 out<br>R2(config-if)#ip access-group 101 out<br>R2(config-if)#ip access-group 101 out |

1.13 Verificar procesos de comunicación y redireccionamiento de tráfico en los routers mediante el uso de Ping y Traceroute.

| INTERN  | Reinternet PC – 🗆 🗙                                                                             |
|---------|-------------------------------------------------------------------------------------------------|
| ET-PC   | Physical Config Desktop Programming Attributes                                                  |
| А       | Web Browser X                                                                                   |
| WEBSE   | Cisco Packat Tracar                                                                             |
| RVER    |                                                                                                 |
|         | Welcome to Cisco Packet Tracer. Opening doors to new opportunities. Mind Wide Open.             |
|         | Quick Links:<br>A small page                                                                    |
|         | Copyrights<br>Image page                                                                        |
|         | Image                                                                                           |
|         |                                                                                                 |
|         |                                                                                                 |
|         |                                                                                                 |
|         | ×                                                                                               |
|         |                                                                                                 |
|         |                                                                                                 |
|         | Figure / Acceso PC a web Serber                                                                 |
| R1 A R2 | 🥐 R1 – 🗆 X                                                                                      |
|         |                                                                                                 |
|         | Physical Config CLI Attributes                                                                  |
|         | IOS Command Line Interface                                                                      |
|         | &LINV-E-CUNNCED: Interface Serial0/1/0 changed state to up                                      |
|         | *LINK-S-CHANGED. Interface Seriato/1/0, changed state to up                                     |
|         | <pre>%LINEPROTO-5-UPDOWN: Line protocol on Interface Serial0/1/0,<br/>changed state to up</pre> |
|         |                                                                                                 |
|         | User Access Verification                                                                        |
|         | Password:                                                                                       |
|         | R1>en                                                                                           |
|         | Password:<br>Password:                                                                          |
|         | Rl#ping 172.31.21.2                                                                             |
|         | Type escape sequence to abort.                                                                  |
|         | seconds:                                                                                        |
|         | <pre>!!!!! Success rate is 100 percent (5/5), round-trip min/avg/max =</pre>                    |
|         | 1/30/140 ms                                                                                     |
|         | R1#                                                                                             |
|         | Ctrl+F6 to exit CLI focus Copy Paste                                                            |
|         |                                                                                                 |
|         | Птор                                                                                            |
|         |                                                                                                 |
|         | Figure 8 Ping R1 a R2                                                                           |

| R2 A R3      |                                                                                                    |
|--------------|----------------------------------------------------------------------------------------------------|
|              | Physical Config CLI Attributes                                                                                                    |
|              | IOS Command Line Interface                                                                                                    |
|              | Press RETURN to get started!<br>User Access Verification<br>Password:<br>R2>en<br>Password:<br>R2\$ping 172.31.23.2<br>Type escape sequence to abort.<br>Sending 5, 100-byte ICMP Echos to 172.31.23.2, timeout is 2<br>seconds:<br>11111<br>Success rate is 100 percent (5/5), round-trip min/avg/max =<br>3/5/11 ms<br>R2\$<br>Ctrl+F6 to exit CLI focus<br>Copy<br>Paste                                                                                                    |
|              | Figure 9 Ping R2 a R3                                                                                                    |
|              | Ref Internet PC − □ ×      Physical Confin Desktop Programming Attributes                                                                                                    |
| ETA          | Command Prompt X                                                                                                    |
| INTERN<br>ET | Packet Tracer PC Command Line 1.0<br>C:\>ping 209.165.200.225<br>Pinging 209.165.200.225 vith 32 bytes of data:<br>Reply from 209.165.200.225: bytes=32 time <ims ttl="255&lt;br">Reply from 209.165.200.225: bytes=32 time<ims ttl="256&lt;br">Ping statistics for 209.165.200.225:<br/>Packets: Sent = 4, Received = 4, Lost = 0 (0% loss),<br/>Approximate round trip times in milli-seconds:<br/>Minimum = 0ms, Maximum = 6ms, Average = 1ms<br/>C:\\=<br/>Figure 10 Ping Internet PC a internet</ims></ims> |

| SERVID   |                                                                                                    |
|----------|----------------------------------------------------------------------------------------------------|
| OR       | Physical Config Services Desktop Programming Attributes                                                                                    |
| WEB A    | Command Prompt X                                                                                                    |
| INTERN   | Packet Tracer SERVER Command Line 1.0                                                                                                    |
| ET       | C:\>ping 209.165.200.225                                                                                                    |
|          | Reply from 209.165.200.225: bytes=32 time=lms TTL=255                                                                                      |
|          | Reply from 209.165.200.225: bytes=32 time <lms ttl="255&lt;br">Reply from 209.165.200.225: bytes=32 time<lms ttl="255&lt;/th"></lms></lms> |
|          | Reply from 209.165.200.225: bytes=32 time <lms ttl="255&lt;/th"></lms>                                                                     |
|          | Packets: Sent = 4, Received = 4, Lost = 0 (0% loss),<br>Approximate round trip times in milli-seconds:                                     |
|          | Minimum = Oms, Maximum = lms, Average = Oms                                                                                                |
|          | C:\>                                                                                                    |
|          |                                                                                                    |
|          |                                                                                                    |
|          |                                                                                                    |
|          |                                                                                                    |
|          | Пор                                                                                                    |
|          | Figure 11 Ping Web Server a Internet                                                                                                    |
|          |                                                                                                    |
| S1 al R1 | 🤻 s1 – 🗆 🗙                                                                                                    |
|          |                                                                                                    |
|          | Physical Config CLI Attributes                                                                                                    |
|          | IOS Command Line Interface                                                                                                    |
|          |                                                                                                    |
|          |                                                                                                    |
|          |                                                                                                    |
|          |                                                                                                    |
|          |                                                                                                    |
|          | User Access Verification                                                                                                    |
|          | oser Access verification                                                                                                    |
|          | Password:                                                                                                    |
|          | Password.                                                                                                    |
|          | S1>en                                                                                                    |
|          | S1#ping 192.168.99.2                                                                                                    |
|          |                                                                                                    |
|          | Type escape sequence to abort.<br>Sending 5, 100-byte ICMP Echos to 192.168.99.2, timeout is 2                                             |
|          | seconds:                                                                                                    |
|          | <pre>!!!!! Success rate is 100 percent (5/5) round-trip min/avg/max =</pre>                                                                |
|          | 0/13/61 ms                                                                                                    |
|          | c14                                                                                                    |
|          |                                                                                                    |
|          | Ctrl+F6 to exit CLI focus Copy Paste                                                                                                    |
|          |                                                                                                    |
|          |                                                                                                    |
|          |                                                                                                    |
|          | Figure 12 Ping S1 a R1                                                                                                    |
|          |                                                                                                    |

| PC-A  |                                                                                                    |
|-------|----------------------------------------------------------------------------------------------------|
| HACIA | Physical Config Desktop Programming Attributes                                                                                                    |
| PC-C  | Command Prompt X                                                                                                    |
|       | Packet Tracer PC Command Line 1.0                                                                                                    |
|       | Pinging 192.168.40.31 with 32 bytes of data:                                                                                                    |
|       | Request timed out.                                                                                                    |
|       | Reply from 192.168.40.31: bytes=32 time <lms tti="127&lt;br">Reply from 192.168.40.31: bytes=32 time<lms tti="127&lt;br">Reply from 192.168.40.31: bytes=32 time<lms tti="127&lt;/th"></lms></lms></lms> |
|       | Ping statistics for 192.168.40.31:                                                                                                    |
|       | <pre>Packets: Sent = 4, Received = 3, Lost = 1 (25% loss),<br/>Approximate round trip times in milli-seconds:</pre>                                                                                      |
|       | C:\>                                                                                                    |
|       |                                                                                                    |
|       |                                                                                                    |
|       |                                                                                                    |
|       |                                                                                                    |
|       |                                                                                                    |
|       |                                                                                                    |
|       | Figure 13 Ping PC-A a PC-C                                                                                                    |
|       |                                                                                                    |
|       |                                                                                                    |
|       | Physical Config Desktop Programming Attributes                                                                                                    |
| WEB-  |                                                                                                    |
| SERVE | Command Prompt                                                                                                    |
| R     |                                                                                                    |
|       | Packet Tracer PC Command Line 1.0                                                                                                    |
|       | C.(>ping 10:10:10:10                                                                                                    |
|       | Pinging 10.10.10.10 with 32 bytes of data:                                                                                                    |
|       | Reply from 10.10.10.10: bytes=32 time=1ms TTL=126                                                                                                    |
|       | Reply from 10.10.10.10: bytes=32 time=2ms TTL=126<br>Reply from 10.10.10.10: bytes=32 time=1ms TTL=126                                                                                                   |
|       | Reply from 10.10.10.10: bytes=32 time=2ms TTL=126                                                                                                    |
|       | Ping statistics for 10.10.10.10:                                                                                                    |
|       | <pre>Packets: Sent = 4, Received = 4, Lost = 0 (0% loss), Approximate round trip times in milli-seconds:</pre>                                                                                           |
|       | Minimum = 1ms, Maximum = 2ms, Average = 1ms                                                                                                    |
|       | C:\>                                                                                                    |
|       |                                                                                                    |
|       |                                                                                                    |
|       |                                                                                                    |
|       |                                                                                                    |
|       |                                                                                                    |
|       |                                                                                                    |
|       |                                                                                                    |
|       | Тор                                                                                                    |
|       | Figure 14 Ping PC-C a Web Server                                                                                                    |
|       |                                                                                                    |

| TRACE  | R PC-C                                                                      |
|--------|-----------------------------------------------------------------------------|
| RT PC- | •                                                                           |
|        | Physical Coofig Desktop Programming Attributes                              |
| A      | Programming Actibutes                                                       |
| HACIA  | Command Promot                                                              |
|        | Command Prompt                                                              |
| WEBSE  | Reply from 10.10.10.10: bytes=32 time=1ms TTL=126                           |
| RVER   | Reply from 10.10.10.10: bytes=32 time=2ms TTL=126                           |
|        |                                                                             |
|        | Ping statistics for 10.10.10.10:                                            |
|        | Approximate round trip times in milli-seconds:                              |
|        | Minimum = 1ms, Maximum = 2ms, Average = 1ms                                 |
|        |                                                                             |
|        | C:\>ping 209.165.200.209.230                                                |
|        | Ping request could not find host 209.165.200.209.230. Please check the name |
|        | Invalid Command.                                                            |
|        |                                                                             |
|        | C:\>tracertout 10.10.10.10                                                  |
|        | Invalid Command.                                                            |
|        | C:\>tracert 10.10.10.10                                                     |
|        |                                                                             |
|        | Tracing route to 10.10.10.10 over a maximum of 30 hops:                     |
|        | 1 0 ms 0 ms 0 ms 192.168.40.1                                               |
|        | 2 1 ms 0 ms 1 ms 172.31.21.2                                                |
|        | 3 1 ms 1 ms 0 ms 10.10.10.10                                                |
|        |                                                                             |
|        | Irace complete.                                                             |
|        | C:\>                                                                        |
|        |                                                                             |
|        |                                                                             |
|        |                                                                             |
|        | Figure 15 Tracert PC A a Web Server                                         |
|        | 1'yure 15 11 ucert 1 C-A u Web Serber                                       |
|        |                                                                             |

### Conclusiones

Respecto a los conocimientos y habilidades adquiridas durante el desarrollo del diplomado, concluyo que debo practicar mucho más los procesos básicos de configuración de las redes, con el apoyo de las herramientas de simulación, y en los conceptos fundamentales que sirven de base a la práctica.

La herramienta packet tracert es líder para la implementación y aprendizaje de todo tipo de entornos de simulación para redes, la cual la hace la aplicación aliada número uno para un estudiante que esté interesado en las redes de información.

# Bibliografía

NUNSYS. Lo que debes saber sobre el Switching y el Routing. enero 03 del 2017. (https://nunsys.com/switching-routing/)

Cisco – Catalyst 2960 – Comandos básicos. Publicado el 22 marzo, 2016. (https://delpuntoaalpuntob.wordpress.com/2016/03/22/cisco-catalyst-2960-comandos-basicos/)